## 場所を登録する

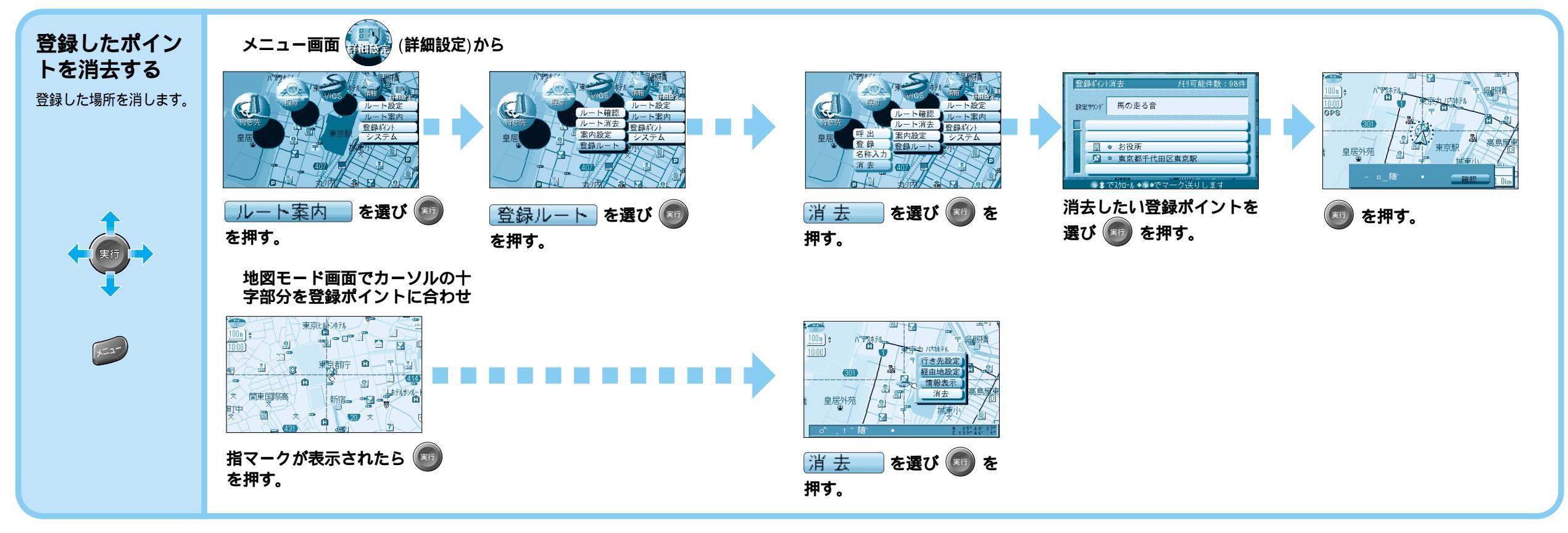

## 文字入力のしかた

**ひらがなを入力するには**ひらを選んで入力する。

英数字を入力するには 英数 を選んで入力する。

**ひらがなの小文字を入力するには** ひらがな入力モード時に 小を選んで入力する。 英数字の小文字 / 半角を入力するには 英数入力モード時に 小 / 半を選んで入力する。

**カタカナを入力するには** カナ を選んで入力する。 記号を入力するには

カタカナの小文字 / 半角を入力するには カタカナ入力モード時に 小 / 半 を選んで入 力する。

記号を入力するには 記号 を選んで入力する。

## 漢字を入力するには

漢字 を選んで入力する。 音読みの頭文字を入力すると一覧が表示されるので,必 要なものを選んでください。

「松下」の場合 ,「松」は「しょう」, 「下」は「か」で入力します。

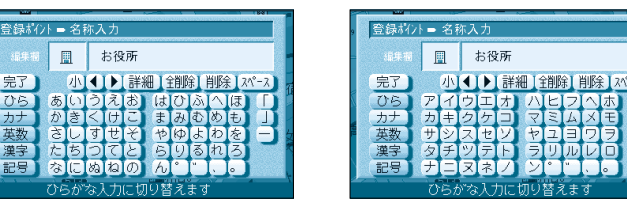

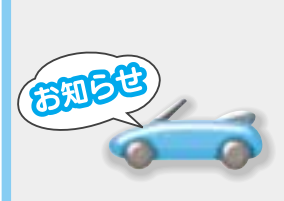

漢字入力できる文字は JIS第一水準の漢字です。 登録する